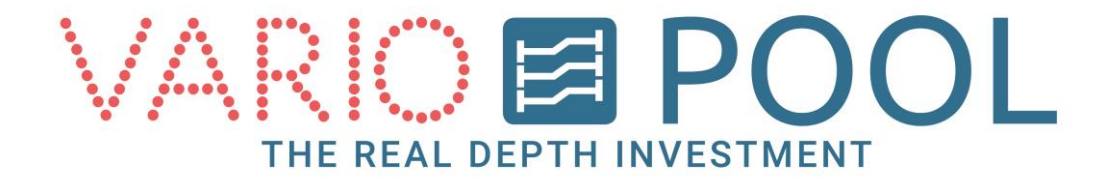

# Handleiding MIVA lift Gebruiker

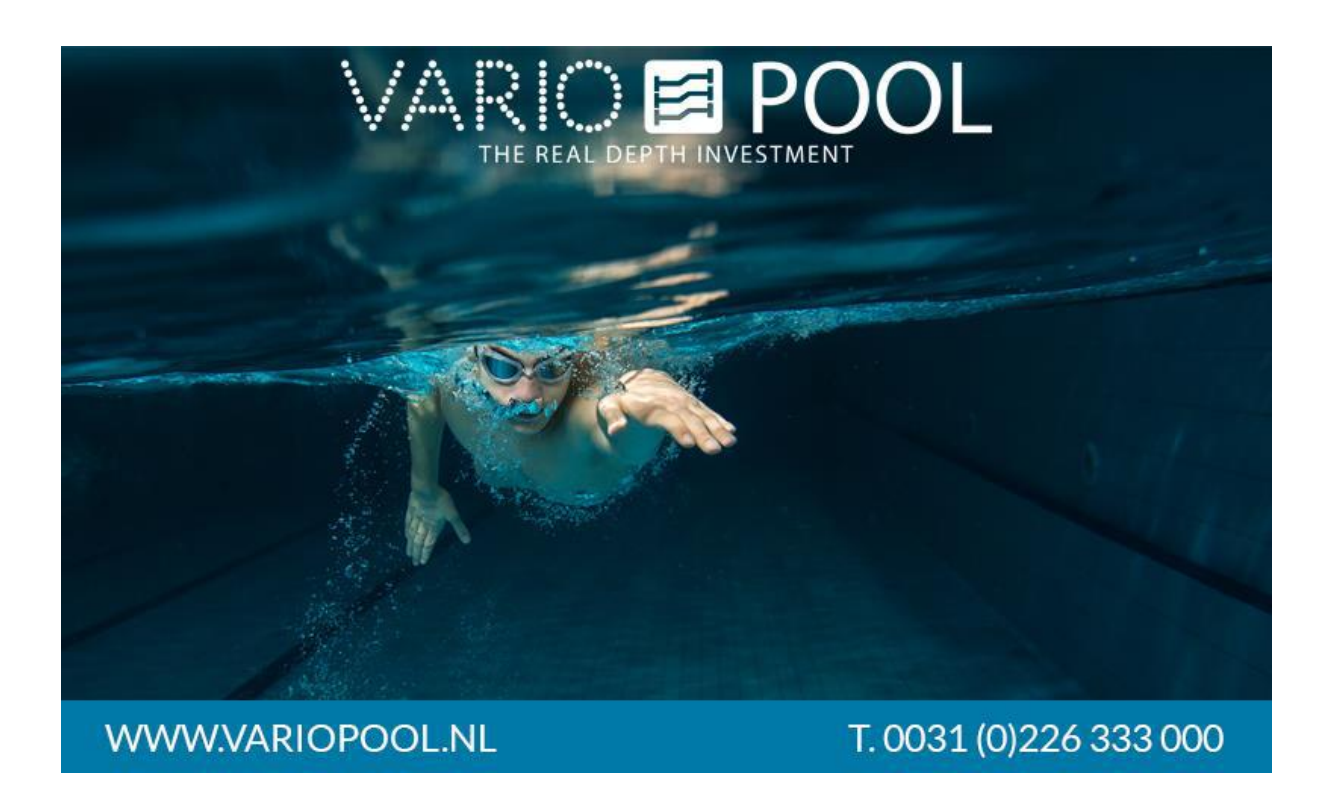

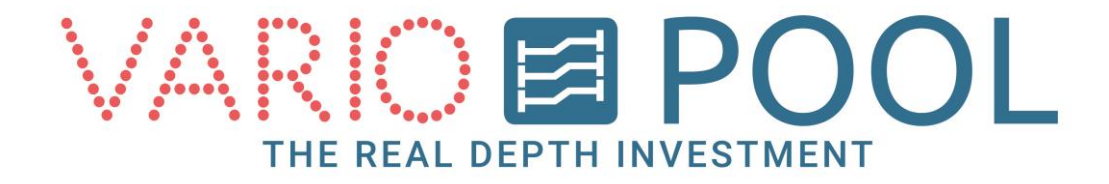

## Inhoudsopgave

| Inhoudsopgave       | 2 |
|---------------------|---|
| Inloggen            | 3 |
| Uitloggen           | 4 |
| Bediening MIVA lift | 5 |
| Menu knop           | 7 |

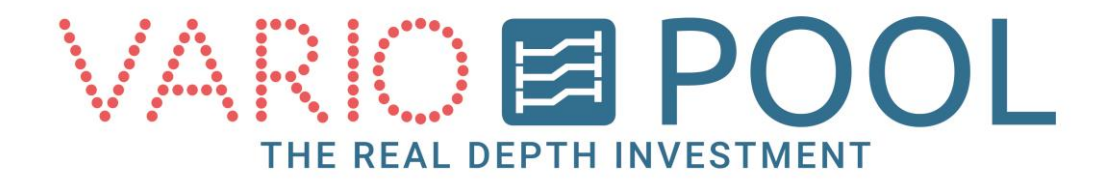

# Inloggen

#### **OPGELET**!

Lees het document omschrijving aandachtig voordat het touchscreen voor de eerste keer gebruikt gaat worden!

- 1. Raak het scherm aan.
- 2. Druk op de knop INLOGGEN.
- 3. Toets de 4-cijferige gebruikers code in.
- 4. Druk op de knop GEBRUIKER.

#### Opmerking:

Mocht het verkeerde wachtwoord ingevoerd worden komt er geen foutmelding, het toetsenbord blijft in het scherm tot er een juist wachtwoord word ingevoerd.

Met de CLR toets kunt u het veld ongedaan maken.

Met de ESC toets kunt u het inloggen annuleren, dit verwijderd het toetsenbord uit het scherm.

|                  | POOL TERUG             |
|------------------|------------------------|
|                  |                        |
|                  |                        |
| INLOGG           | EN .                   |
| WWW.VARIOPOOL.NL | T. 0031 (0)226 333 000 |

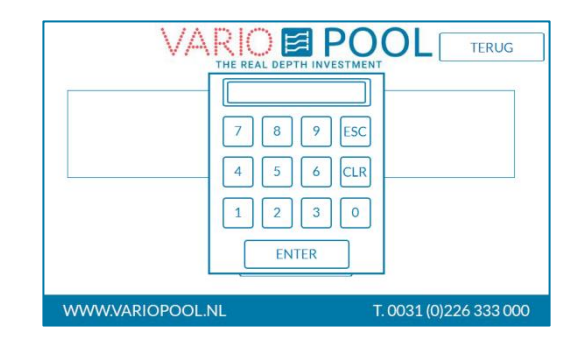

| VARIO            | EPTH INVESTMENT        |
|------------------|------------------------|
|                  |                        |
|                  |                        |
| GEBRUIKER        | LOGGEN                 |
| WWW.VARIOPOOL.NL | T. 0031 (0)226 333 000 |

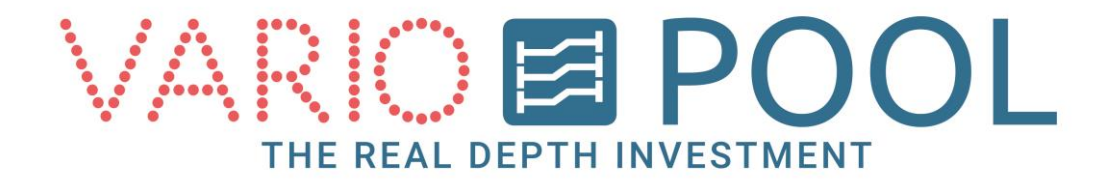

# Uitloggen

#### Variopool adviseert om het touch screen uit te loggen wanneer men de vloer niet meer bedient!

- 1. Druk vanuit het bedieningsmenu op de knop TERUG.
- 2. Druk op de knop UITLOGGEN rechtsboven in het menu.

| BEDIENING<br>LIFT | VARI(    |      | POOL TERUG             |
|-------------------|----------|------|------------------------|
|                   | OP       |      | OP                     |
|                   | NEER     |      | NEER                   |
| WWW.VARI          | OPOOL.NL | MENU | T. 0031 (0)226 333 000 |

|                  |      | BEDIENING<br>LIFT      |
|------------------|------|------------------------|
| WWW.VARIOPOOL.NL | MENU | T. 0031 (0)226 333 000 |

#### Opmerking:

Het touch screen word na ongeveer 10 minuten inactiviteit automatisch uitgelogd, alle schermen zullen worden gesloten en men dient opnieuw in te loggen.

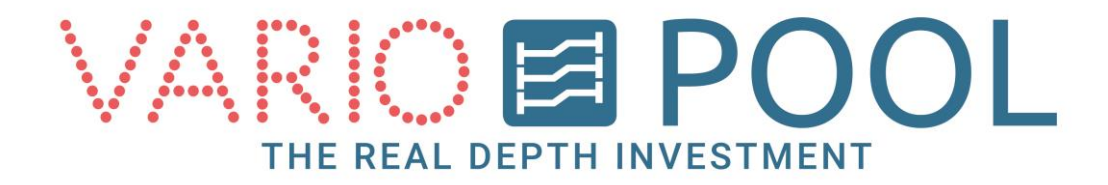

## **Bediening MIVA lift**

Zorg ervoor dat u op de hoogte bent van de veiligheidsvoorschriften beschreven in de handleiding voordat men de MIVA lift gaat bedienen!

- 1. Log in
- 2. Druk op de knop BEDIENING LIFT.

In het bedieningsmenu verschijnen de volgende functies;

- OP Hiermee kan de lift omhoog worden bediend.
- NEER Hiermee kan de lift omlaag worden bediend.
- MENU Deze knop opent het menu (zie hoofdstuk menu)

| BEDIENING<br>LIFT |  |           |
|-------------------|--|-----------|
| LIFT              |  | BEDIENING |
|                   |  | LIFT      |

| BEDIENING<br>LIFT VARE REAL DEPTH INVESTMENT TERUG |      |      |               |           |  |
|----------------------------------------------------|------|------|---------------|-----------|--|
|                                                    | OP   |      | OP            |           |  |
|                                                    | NEER |      | NEER          |           |  |
| WWW.VARIOPOOI                                      | L.NL | MENU | T. 0031 (0)22 | 6 333 000 |  |

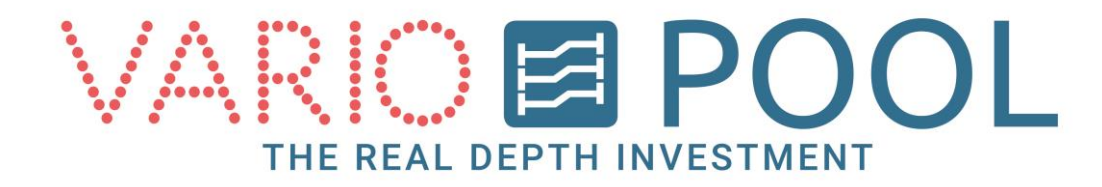

#### De MIVA lift in hoogte verstellen;

- Druk op de knop NEER de MIVA lift zal zich naar beneden verplaatsen. Dit is een zogenaamde dodemansknop zodra men de knop los laat stopt de MIVA lift.
- 2. Wacht tot de MIVA lift geheel beneden is.
- Druk op de knop OP om de MIVA lift naar boven te verplaatsen. Dit is een zogenaamde dodemansknop zodra men de knop los laat stopt de MIVA lift.

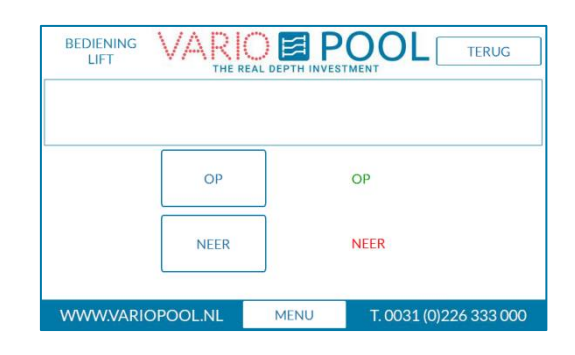

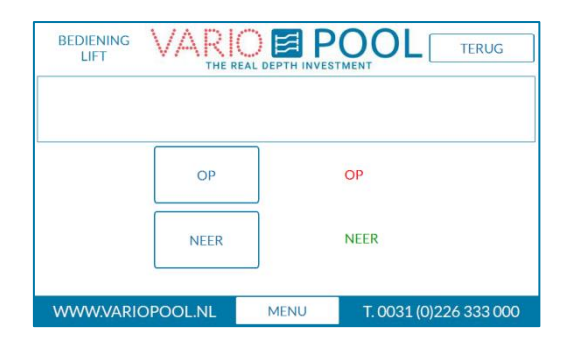

#### Opmerking:

Tijdens het bedienen van de MIVA lift gaat er licht en geluid signaal af, mocht de MIVA lift op een incorrecte positie stil komt te staan zal het geluid continue af gaan en brandt er rood licht. Dit is ook aangegeven in het touch screen.

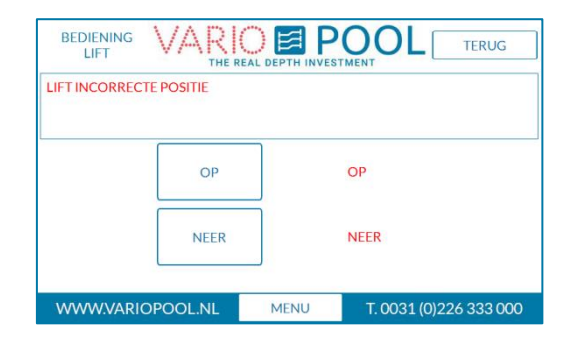

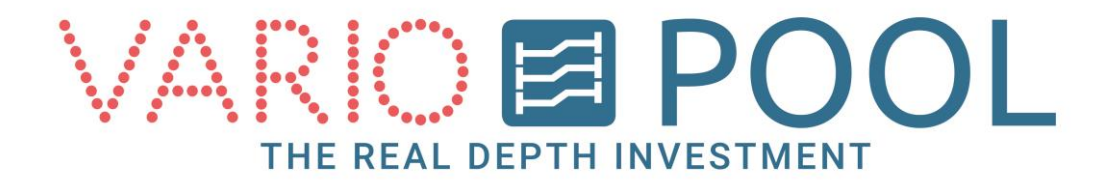

### Menu knop

De MENU knop verschijnt onder in elk scherm als je ingelogd bent. Wanneer erop gedrukt word komt er een balk boven in het scherm zichtbaar. Met de knop TERUG sluit je deze weer af.

Er verschijnen twee knoppen;

- STATUS knop. Hierin staan de waarschuwingen die momenteel actief zijn.
- *Optioneel*: STATUS DUIKTOREN. Hierin staan de actuele status(sen) van de duikplank(en) en of hek(ken).

| STATUS STATUS    | S<br>EN | TERUG                  |
|------------------|---------|------------------------|
| NOODSTOP ACTIEF  |         |                        |
|                  |         |                        |
|                  |         |                        |
| WWW.VARIOPOOL.NL | MENU    | T. 0031 (0)226 333 000 |

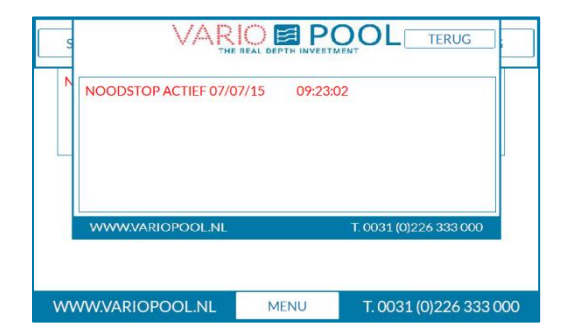

#### Opmerking:

Om verder te kunnen gaan, moet het menu gesloten worden dit kan door middel van de knop TERUG.

| NOC | NOODSTOP ACTIEF  |         |                        |    |
|-----|------------------|---------|------------------------|----|
|     | HEK<br>DUIKPLANK | DICHT   |                        |    |
|     | WWW.VARIOPOO     | LNL     | T. 0031 (0)226 333 000 |    |
| W   | ww.variopool.i   | NL MENU | T. 0031 (0)226 333 0   | 00 |